# UI 组件与布局

第4章介绍了 Activity,以及 Android 应用程序中与用户交互的基本单元。一个 Activity 中通常包含各种 UI 控件,以完成不同的功能。这些控件按照一定的位置分布在 Activity 的不同区域,这称为布局(layout)。第2章和第4章已经使用了 Button、 TextView 等控件,以及最简单的布局——LinearLayout(线性布局)。本章将介绍 Android 应用程序开发中常用的 UI 组件和布局。

# 5.1 常用控件

Android 中有多种编写程序界面的方式可供选择。Android Studio 和 Eclipse 中都 提供了可视化的界面编辑器。可视化编辑器允许使用拖曳控件的方式对布局进行编辑, 并能在视图上直接修改控件的属性,但是这种方式并不利于真正了解界面背后的原理和 技术。本节在讲解 UI 组件和布局时,大多数都采用编写 XML 代码的方式。

下面从 Android 系统中几种最常见的控件开始熟悉 UI 组件。

Android 提供了大量的 UI 控件,合理使用这些控件能轻松地编写出美观的界面。本 节将选择几种最常用的控件,详细介绍其使用方法。

Android 控件继承结构如图 5.1 所示。

从图 5.1 可以看出, View 是 Android 所有控件的基类, 同时 ViewGroup 也继承自 View。知道 View 的层级关系有助于理解 View。从图 5.1 可以发现常用的控件都继承 自 View, 如果掌握了 View 的知识体系, 那么在界面编程时会更加得心应手。

5.1.1 View 类

可以看到,所有的 UI 控件(主要在包 android.view 和包 android.widget 中)都是 View 的子类。使用较早的 Android 版本进行应用程序开发时,每当用 findViewById(R. id.xx)方法时,总要将其返回类型进行强制类型转换,因为该方法返回的是一个 View 实 例。其中不得不提 View 的子类——ViewGroup。Android 系统中的所有 UI 类都建立在 View 和 ViewGroup 类的基础上。所有 View 的子类都称为 Widget(小部件),所有 ViewGroup 的子类都称为 Layout(布局)。View 和 ViewGroup 之间采用组合设计模式, 可以使得"部分-整体"同等对待。ViewGroup 作为布局容器类的最上层,布局容器里又 可以有 View 和 ViewGroup。通过这种方式,获得了 UI 的组合方式。

ViewGroup 的子类用不同的方式管理容器中 View 控件的摆放位置以及显示方式;

但是,对于 UI 控件具体摆放到什么位置,以及大小等属性,则需要每个布局类的内部类 LayoutParams 进行处理,该类是 ViewGroup 的内部类。LayoutParams 类有多个子类实现,用于指定不同的布局参数。

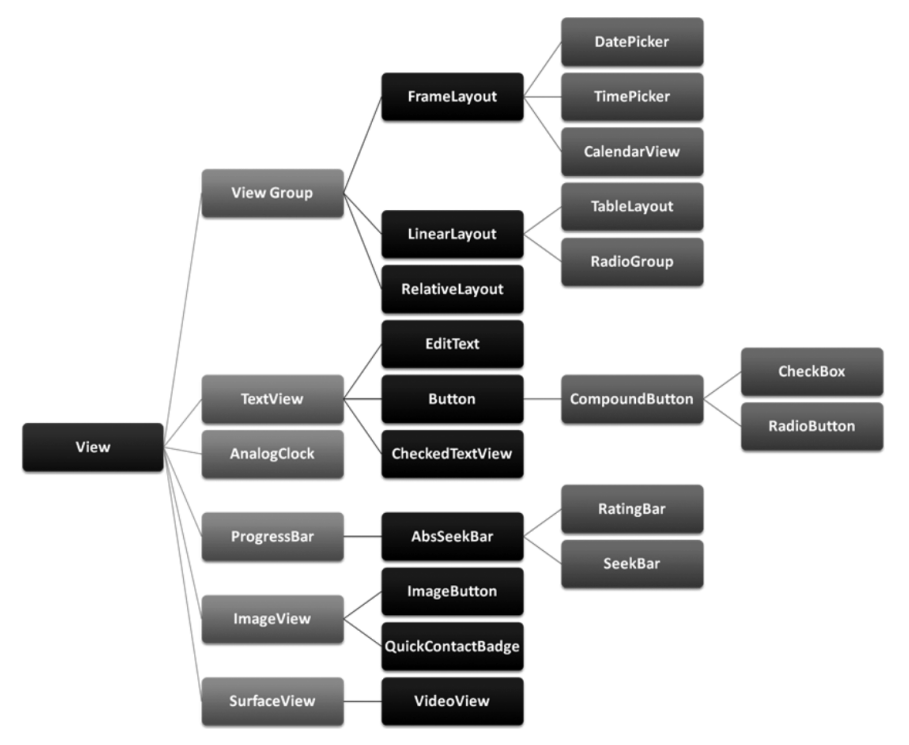

图 5.1 Android 控件继承结构

可以看到,Android 中所有的 UI 控件都是 View 的子类,所以可以通过继承 View 类 实现自定义控件。注意,此时需要重载 View 的构造函数。View 的构造方法有下面 4 个,比较常用的是第一个和第二个。

- public View(Context context);
- public View(Context context, AttributeSet attrs);
- public View(Context context, AttributeSet attrs, int defStyleAttr);

• public View(Context context, AttributeSet attrs, int defStyleAttr, int defStyleRes); 第一个构造方法的参数 context 代表该 View 对象所属的 Context 对象。第二个构造方法的参数 attrs 代表在布局文件中该 View 对象对应的元素相关的属性值的集合。

使用 UI 控件时,一般采用下面的步骤。

(1) 在布局文件中添加该 UI 控件的元素(元素的名称与该 UI 控件的类名完全相同),并定义该元素的一些属性的值(其中 id 属性非常重要,下一步将会使用 id 属性的值引用该元素)。

(2) 在其他资源文件中引用该 UI 控件;在源代码中定义一个该 UI 控件类型的变量 (成员变量、局部变量均可),使用 findViewById()方法使该变量引用步骤(1)中添加的 UI 控件。 移动应用开发技术

(3) 定义处理 UI 控件某种事件的监听器,并调用步骤(2)中变量的相关方法,把监听器与 UI 控件绑定,之后如果用户触发了该种 UI 事件,那么 Android 系统将会回调已经 绑定的监听器中的事件处理方法(例如,第4章中 Button 控件事件监听器的 onClick()方法,该方法由 View.OnClickListener 接口定义)。

上述步骤将会在后续各种控件的介绍中多次看到。

5.1.2 TextView

为展示 Android 系统中常见控件的使用方法,可在 Android Studio 中新建一个项目 UIWidgetDemo,使用自动创建的 MainActivity 以及布局文件 activity\_main.xml。

第2章已经使用 TextView 控件显示了 Hello World! 的欢迎信息。

修改项目 UIWidgetDemo 中 activity\_main.xml 的代码,具体如下所示。

```
<?rxml version="1.0" encoding="utf-8"?>
<LinearLayout xmlns:android="http://schemas.android.com/apk/res/android"
android:orientation="vertical"
android:layout_width="match_parent"
android:layout_height="match_parent">
<TextView
android:id="@+id/tvHello"
android:layout_width="match_parent"
android:layout_height="wrap_content"
android:layout_height="wrap_content"
android:text="厉害了,我的国!" />
</LinearLayout>
```

观察上述布局文件中的<TextView>标签,使用 android: id 属性给当前控件定义了

一个唯一的标识符,然后使用 android:layout\_width 和 android:layout\_height 属性指定了控件的宽度和高度。 Android 中所有的控件都具有这两个属性,可选值有 3 种: match\_parent、fill\_parent 和 wrap\_content,其中 match\_ parent 和 fill\_parent 的意义相同,现在更推荐使用 match\_ parent a fill\_parent 教示让当前控件的大小和父布局的 大小一样,也就是由父布局决定当前控件的大小。wrap\_ content 表示让当前控件的大小能够刚好包含控件的内容, 也就是由控件的内容决定当前控件的大小。根据上述规 则,上述布局文件的代码表示让 TextView 的宽度和父布 局的宽度(也就是手机屏幕的宽度)一样,而 TextView 的 高度足够包含其中的内容就可以了。当然,除了上述选项 外,也可以对控件的宽度和高度指定固定的值,但是这样 做有时会在多种手机屏幕(大小和分辨率不同)的适配方 面出现问题。

下面通过 android:text 属性指定了 TextView 中显示的文本内容,运行该程序,运行结果如图 5.2 所示。

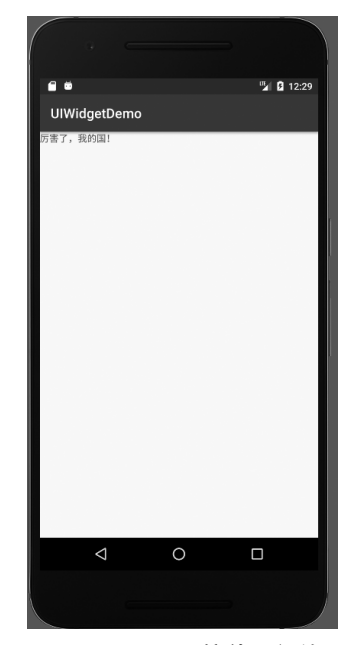

图 5.2 TextView 控件运行结果

虽然指定的文本内容正常显示了,但是好像并没有看出 TextView 控件的宽度和手机屏幕宽度相同,其实这是由于 TextView 中的文本默认居左显示,虽然 TextView 控件的宽度充满了整个屏幕,但是由于文本内容不够长,因此从效果上看不出 TextView 控件的宽度。修改布局文件中 TextView 控件的对齐方式,代码如下所示。

```
<?rxml version="1.0" encoding="utf-8"?>
<LinearLayout xmlns:android="http://schemas.android.com/apk/res/android"
android:orientation="vertical"
android:layout_width="match_parent"
android:layout_height="match_parent">
<TextView
android:id="@+id/tvHello"
android:layout_width="match_parent"
android:layout_width="wrap_content"
android:layout_height="wrap_content"
android:layout_height="wrap_content"
android:text="厉害了,我的国!" />
</LinearLayout>
```

使用 android:gravity 属性指定文字的对齐方式,可选值有 top、bottom、left、right、 center 等,也可以使用 | 同时指定多个值。这里指定的 center,效果上等价于 center\_vertical | center\_horizontal,表示文字在垂直和水平方向都居中对齐。重新运行该程序,运行结果如图 5.3 所示。

这也说明了 TextView 的宽度的确和屏幕宽度一样。

另外,还可以对 TextView 中文字的大小和颜色进行修改,代码如下所示。

```
<?rxml version="1.0" encoding="utf-8"?>
<LinearLayout xmlns:android="http://schemas.android.com/apk/res/android"
android:orientation="vertical"
android:layout_width="match_parent"
android:layout_height="match_parent">
<TextView
android:id="@+id/tvHello"
android:layout_width="match_parent"
android:layout_width="match_parent"
android:layout_height="wrap_content"
android:gravity="center"
android:textSize="36sp"
android:textColor="#ff0000"
android:text="厉害了,我的国!" />
</LinearLayout>
```

通过 android:textSize 属性可以指定文字的大小,通过 android:textColor 属性可以 指定文字的颜色。在 Android 中,字体的大小使用 sp(scaled pixels)作为单位。重新运行 程序,运行结果如图 5.4 所示。

除上述属性之外,TextView还有很多其他的属性,此处不再一一列举。

## 移动应用开发技术

102

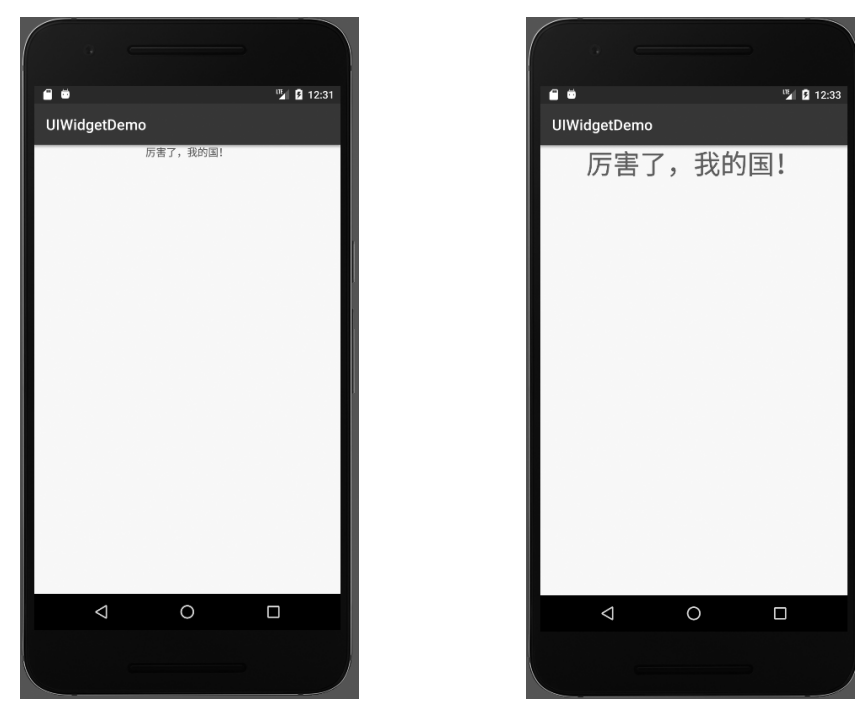

图 5.3 TextView 控件运行结果(居中对齐) 图 5.4 TextView 控件运行结果(修改字体大小)

# 5.1.3 Button

Button 是应用程序中和用户进行交互的一种常用的控件。第4章中多次使用到 Button。从图 5.1 可以看出,Button 类的直接父类是 TextView 类,因此 5.1.2 节中 TextView 的属性 Button 都会自动继承得到。在布局文件 activity\_main.xml 中添加一 个 Button,代码如下:

```
<?rxml version="1.0" encoding="utf-8"?>
<LinearLayout xmlns:android="http://schemas.android.com/apk/res/android"
android:orientation="vertical"
android:layout_width="match_parent"
android:layout_height="match_parent">
<Button
android:layout_height="match_parent"
android:layout_width="match_parent"
android:layout_width="match_parent"
android:layout_height="wrap_content"
android:layout_height="wrap_content"
android:text="TestButton" />
</LinearLayout>
```

加入 Button 之后的界面如图 5.5 所示。

仔细观察会发现,在布局文件中设置的文本值是 TestButton,但最终的显示结果却 是 TESTBUTTON,这是因为 Android 系统会将 Button 中的所有英文字母自动显示为

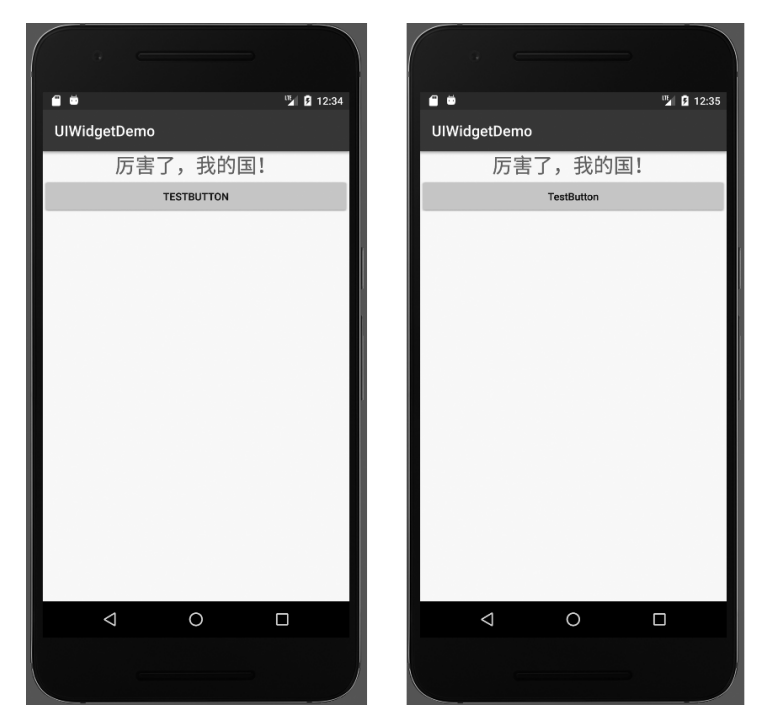

图 5.5 加入 Button 之后的界面

大写状态。如果仍然想显示包含大小写的原有形式,可以设置 android:textAllCaps 属性 值为 false,代码如下:

```
<Button
android:id="@+id/buttonTest"
android:layout_width="match_parent"
android:layout_height="wrap_content"
android:text="TestButton"
android:textAllCaps="false" />
```

接下来为该 Button 控件的单击事件绑定一个监听器,代码如下:

```
public class MainActivity extends AppCompatActivity {
   Button button;
   TextView textView;
   @Override
   protected void onCreate(Bundle savedInstanceState) {
      super.onCreate(savedInstanceState);
      setContentView(R.layout.activity_main);
      this.button=findViewById(R.id.buttonTest);
      this.textView=findViewById(R.id.tvHello);
      //创建监听器类的一个对象
   ButtonListener btnListener=new ButtonListener();
```

}

104

```
//把按钮控件与监听器对象绑定,也称为注册
this.button.setOnClickListener(btnListener);
}
private class ButtonListener implements View.OnClickListener {
    @Override
    public void onClick(View v) {
        MainActivity.this.textView.setText("中国梦!");
    }
}
```

这样,每当用户单击该按钮时,Android 系统会执行监听器类中定义的 onClick()方法,只在该方法中编写相关的业务处理逻辑即可。对于初学者来说,上述编程方式比较清晰明了,但是代码编写比较繁杂,其实,创建的监听器类的对象 btnListener 只在绑定监听器时使用,因此使用监听器类的无名对象即可。上述创建对象和绑定监听器的两行代码可以用下面的一行代码替换。

#### this.button.setOnClickListener(new ButtonListener());

这种方法调用中的参数,一般称为创建了 ButtonListener 类的一个匿名对象(也称无 名对象)。更进一步,ButtonListener 类的类名也只在上述绑定事件监听器中使用一次, 因此也可以使用实现了 View.OnClickListener 接口的一个匿名类的一个匿名对象作为 setOnClickListener()方法的参数,这样就省略了定义类 ButtonListener,而只是实现 View. OnClickListener 接口中的 onClick()方法,在 Mainactivity 类的 onCreate()方法的 最后添加如下代码:

```
this.button.setOnClickListener(new View.OnClickListener() {
    @Override
    public void onClick(View v) {
        MainActivity.this.textView.setText("中国梦!");
    }
});
```

添加了 Button 按钮的程序,单击该按钮后 TextView 控件中的内容会改为"中国 梦!",运行结果如图 5.6 所示。

可以看出,在调用方法时使用实现了 View. OnClickListener 接口的匿名类的匿名对 象作为参数,代码非常简洁,只是写法看上去不是很直观,理解起来稍有难度。这样,如果 在 MainActivity 中有多个控件,就不需要为每个控件定义一个事件处理的监听器类了, 因为那种方式会导致 MainActivity 的代码结构过于繁杂,不利于代码的编写和维护。这 种方法调用时使用实现了某接口的匿名类的匿名对象的方式,在第6章的多线程程序设 计中还会多次出现,不同的是,接口变成了 Runnable,需要实现的方法变成了 public void run()。

另外,还有一种实现上述功能的方式,那就是在定义类 MainActivity 的时候,除了从

| 第5章 | □□组件与布局 |
|-----|---------|
|-----|---------|

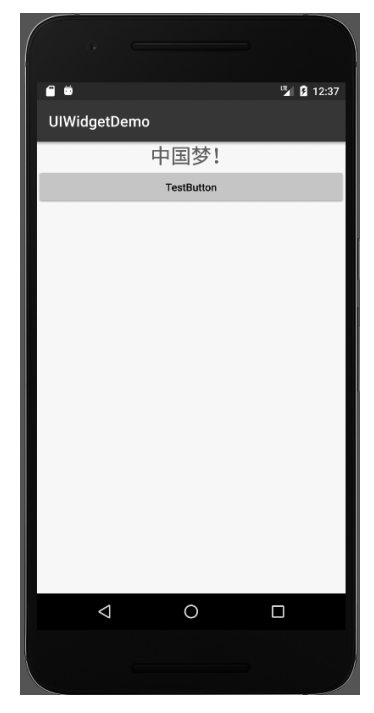

图 5.6 单击 Button 后的运行结果

AppCompatActivity 继承外,还实现 View.OnClickListener 接口,并在 MainActivity 类中 实现 onClick()方法,代码如下:

```
public class MainActivity extends AppCompatActivity
                  implements View.OnClickListener {
   @Override
   protected void onCreate(Bundle savedInstanceState) {
       super.onCreate(savedInstanceState);
       setContentView(R.layout.activity main);
       this.button=findViewById(R.id.buttonTest);
       this.textView=findViewById(R.id.tvHello);
       this.button.setOnClickListener(this);
    }
   @Override
   public void onClick(View v) {
       switch(v.getId()) {
           case R.id.buttonTest:
              this.textView.setText("中国梦!");
              break;
           default:
              break;
    }
}
```

由于是 MainActivity 类本身实现了 View.OnClickListener 接口,实现了 onClick() 方法,因此在绑定事件监听器的时候,方法调用的参数使用 this 即可。如果在 MainActivity 类有多个控件,这些控件都使用 this 对象作为事件的监听器,那么在实现 onClick()方法时,需要判断用户单击事件发生在哪个控件上,代码中使用 v.getId()获得 发生单击事件的控件对象的 id 号,之后使用 switch-case 语句进行处理。由于这种方法 会改变 MainActivity 类的签名,因此不推荐使用。

另外,无论是 TextView,还是 Button 控件,都可以使用 setText()方法设置其中的文 字内容,该方法的定义如下:

- public final void setText(CharSequence text);
- public final void setText(char[] text, int start, int len);
- publicfinal void setText(int resid);
- public final void setText(int resid, BufferType type);

第一个方法的参数类型是 CharSequence 接口, String、StringBuffer、StringBuilder 等 类都实现了该接口,因此实际参数使用上述类的对象均可。第三个方法的参数是指定的 字符串资源的 id,如 R.string.app\_name,而不是需要显示的整数的内容。如果需要在控 件中显示数值类型的内容,须转换为 String 类型(最简单的办法是调用 toString()方法) 后调用第一个方法,而不是直接调用第三个方法。

## 5.1.4 EditText

EditText 是应用程序用来和用户进行交互中使用非常广泛的一种控件,它和 TextView 的区别在于,EditText 允许用户在控件里输入和编辑内容,同时可以在程序中 对这些内容进行处理。EditText 控件的使用场景非常广泛,在进行用户注册、用户登录、 搜索、发送短信、发送微信消息、发微博、聊 QQ 等操作中,都会使用 EditText 控件。从图 5.1 中可以看出,EditText 和 Button 类一样,都继承自 TextView 类,因此也会继承得到 TextView 类的相关成员变量和方法,例如重载的多个 setText()方法。

在 activity\_main.xml 布局文件中添加一个 EditText 控件,代码如下:

```
<?xml version="1.0" encoding="utf-8"?>
<LinearLayout xmlns:android="http://schemas.android.com/apk/res/android"
    android:orientation="vertical"
    android:layout_width="match_parent"
    android:layout_height="match_parent">
    <EditText
        android:id="@+id/etStatement"
        android:layout_width="match_parent"
        android:layout_width="match_parent"
        android:layout_width="match_parent"
        android:layout_width="match_parent"
        android:layout_width="match_parent"
        android:layout_width="match_parent"
        android:layout_width="match_parent"
        android:layout_height="wrap_content"/>
        </LinearLayout>
```

通过上述代码可以看出使用 UI 控件的一般步骤:首先通过 android:id 属性给控件 定义一个唯一的 id,然后指定该控件的宽度和高度,最后再添加一些该控件特有的属性。

运行程序,运行结果如图 5.7 所示。

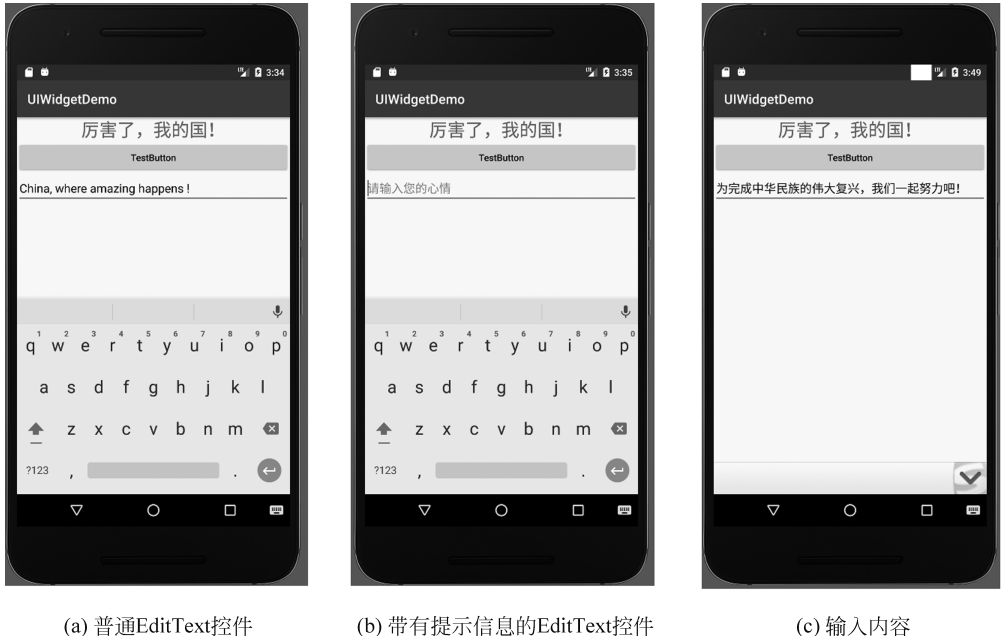

图 5.7 EditText 运行结果

如果具有比较丰富的使用 Android 手机的经验,会发现一些人性化的软件会在输入 框中显示一些提示性的文字,然后当用户输入任何内容之后,原有的提示性的文字就会消 失,这种提示功能在 Android 中很容易实现,通过 android:hint 属性(hint 的意思是提示、 注意事项、暗示等)设置即可。

设置 android: hint 属性的代码如下:

```
<EditText
android:id="@+id/etStatement"
android:layout_width="match_parent"
android:layout_height="wrap_content"
android:hint="请输入您的心情" />
```

重新运行程序,界面如图 5.7(b) 所示,输入信息后如图 5.7(c) 所示。可以看到, EditText 控件中显示了一段提示信息,当输入内容时,这段文本就会自动消失。

但是,随着输入内容的不断增加,EditText 会被不断拉长,这是由于 EditText 的高度 指定的值是 wrap\_content,因此该控件总能包含用户输入的文本内容,但是当输入的文本 内容过多时,可能会破坏整个 Activity 的布局,导致这个界面很难看。为了解决这个问题,可以使用 android:maxLines 属性修改布局文件,如下所示。

```
<EditText
android:id="@+id/etStatement"
android:layout width="match parent"
```